# استخدام المحاكي Mininet في الشبكات المعرفة بالبرمجيات SDN

د. بشرى معلا\*، أ.د. مثنى القبيلي\*\*، م. محمد عبد الحميد\*\*\*

\*(كلية الهندسة ،جامعة المنارة ، البريد الإلكتروني: <u>boushra.maala@manara.edu.sy</u>) \*\*( كلية الهندسة ،جامعة المنارة ، البريد الإلكتروني: (<u>mothanna.alkubeily@manara.edu.sy</u>) \*\*\*( كلية الهندسة الميكانيكية والكهربائية ،جامعة تشرين ، البريد الإلكتروني: (<u>mohammedabdlhamed589@gmail.com</u>)

#### الملخص

ورقة بحثية

تمثل الشبكات المعرفة بالبرمجيات العصر الحالي من الشبكات وذلك بسبب ميزتيها في فصل مستوى التحكم عن مستوى البيانات وإضافة قابلية البرمجة للشبكة من خلال البرمجيات. يستخدم المحاكي mininet في شبكات SDN لمحاكاة سلوك الشبكة والمتحكمات فيها ويمكن استخدامه لدراسة أداء الشبكة من ناحية التأخير والإنتاجية. سنقدم في هذه الورقة دراسة عملية تفصيلية لمحاكي mininet وكيفية تطبيق شبكات SDN باستخدام هذا المحاكي.

كلمات مفتاحية: محاكي mininet ، طوبولوجيا، متحكم، شبكات SDN.

#### ا. مقدمة

يعد mininet برمجية مفتوحة المصدر [1] وتستخدم من أجل محاكاة الشبكات المعرفة بالبرمجيات Software Defined (SDNs) Networks (SDNs) والأجهزة التي تتواجد ضمنها مثل المتحكمات المعقدة والمبدلات وأجهزة المضيفين. يستخدم برنامج mininet من قبل محترفي الشبكات والمبتدئين من أجل الحصول على الخبرة للتعامل مع تكنولوجيا SDN المتطورة بشكل متسارع. تقوم شبكات SDN بفصل مستوى التحكم عن مستوى البيانات وتجعل أجهزة الشبكة مثل المبدلات والموجهات قابلة للبرمجة بشكل المستخدمين. يدعم محاكي mininet أنواع متحكمات ومبدلات الفتراضية ويمكن أيضاً تثبيت متحكمات أو مبدلات محددة بدلاً من

يدعم mininet البروتوكول OpenFlow والذي يؤمن واجهة ما بين طبقة التحكم وطبقة تمرير البيانات. يستخدم البروتوكول OpenFlow من أجل التحكم بتدفق الرزم من خلال الأوامر التي تكتب في المتحكم. يدعم أيضاً برنامج mininet مجموعة من الطوبولوجيات ويدعم أيضاً إمكانية إضافة طوبولوجيات خاصة بالمستخدم. تعد واجهة سطر الأوامر

(CLI) Command Line Interface المزودة من قبل mininet مريحة جداً للتعامل معها ولكن تحتاج بعض التدريب. قبل البدء بالتطبيق على البرنامج (لمستخدمي windows) يجب تثبيت الأداة putty.exe والأداة Xming.

II. آلية تثبيت البرنامج على نظام WINDOWS

سنتبع الخطوات التالية لتنصيب mininet على نظام تشغيل windows:

- 1. من الموقع الرسمي [1] لـ mininet نقوم بتحميل نسخة وهو مبنى على نظام Ubuntu.
- 2. نقوم بتحميل oracle vm virtualbox من الموقع الرسمي [2] ومن ثم نقوم ببدء التنصيب.
  - 3. بعد فتح virtualbox نحصل على الواجهة.

| Create Virtual Mac                                 | chine                                       | 🚱 Oracle VM VirtualBox Manager                                                                                                    | - 0 X         |
|----------------------------------------------------|---------------------------------------------|----------------------------------------------------------------------------------------------------|---------------|
| Memory size                                        |                                             | File Mlachine Help                                                                                                    |               |
| Select the amount of m<br>allocated to the virtual | nemory (RAM) in megabytes to be<br>machine. | er Setting Decard Start,                                                                                                    | Machine Tools |
| The recommended me                                 | emory size is <b>1024</b> MB.               | Welcome to VirtualBox!                                                                                                    | -             |
| 4 MB                                               | 1024 🖨 MB                                   | The left pert of this window lists all wintael mechanisms and wintuel<br>mechanisms proups on your compared. The left is empty now because y<br>heard? created are window mechanisms. | ю 👬           |
|                                                    | 1050 110                                    | In order to create a new virtual machine, press the <b>New</b> button in ?                                                                                                    |               |
|                                                    |                                             | men too ber incided at the top of the window.<br>You can press the F1 key to get instart help, or visit<br><u>www.virtubles.cog</u> for more information and lotest news.             |               |
|                                                    | Next Cancel                                 |                                                                                                    |               |
| , الافتراضي                                        | الشكل 3. تخصيص حجم ذاكرة للنظام             |                                                                                                    |               |
|                                                    |                                             |                                                                                                    |               |
| النظام الوهمي م                                    | ثم بعد الضغط على next يجب أن نختار          | الشكل 1. واجهة برنامج VBox                                                                                                    |               |
|                                                    | مساد المحادات الذي تم حفظه فده              |                                                                                                    |               |
|                                                    |                                             | new فنحصل على واجهة تضبط فيها الإعدادات                                                                                                    | نقوم باختيار  |
| Name                                               | Date modified Type Size                     | بث يحدد اسم النظام mininet ونوعه Linux                                                                                                    | كما يلي بحب   |
| 😵 mininet-vm-i386                                  | 3/21/2017 11:25 PM Virtual Machine Di 1,794 | نسخة Ubuntu (32-bit).                                                                                                    | والإصدار هو   |
|                                                    |                                             |                                                                                                    |               |

|                                                 |                                                                                                    |                                          | ?                                | $\times$                   |
|-------------------------------------------------|----------------------------------------------------------------------------------------------------|------------------------------------------|----------------------------------|----------------------------|
| ← Creat                                         | e Virtual Machine                                                                                               |                                          |                                  |                            |
| Name                                            | and operating syste                                                                                             | em                                       |                                  |                            |
| Please c<br>and sele<br>it. The n<br>identify t | hoose a descriptive name for<br>ct the type of operating syster<br>ame you choose will be used<br>this machine. | the new vir<br>n you inten<br>throughout | tual ma<br>d to insl<br>VirtualB | chine<br>tall on<br>Box to |
| N <u>a</u> me:                                  | mininet                                                                                                    |                                          |                                  |                            |
| Type:                                           | Linux                                                                                                    |                                          | -                                |                            |
| Version:                                        | Ubuntu (32-bit)                                                                                                 |                                          | -                                |                            |
|                                                 |                                                                                                    |                                          |                                  |                            |
|                                                 |                                                                                                    |                                          |                                  |                            |
|                                                 |                                                                                                    |                                          |                                  |                            |
|                                                 |                                                                                                    |                                          |                                  |                            |
|                                                 | Francisk Manda III.                                                                                             |                                          | <b>C</b>                         |                            |
|                                                 | Expert Mode N                                                                                                   | ext                                      | Can                              | cer                        |

الشكل 2. تحديد الاسم ونوع نظام التشغيل

بعد الضغط على زر next نقوم باختيار حجم ذواكر RAM المطلوب للنظام الوهمي، وكلما قمنا بتخصيص حجم ذواكر أكبر يعمل النظام الوهمى بكفاءة أعلى ولكن يجب التخصيص بما يتوافق مع حجم ذواكر RAM للجهاز .

|    |                                                 | Next                                  | Cancel                                 | 1                               |
|----|-------------------------------------------------|---------------------------------------|----------------------------------------|---------------------------------|
| من | ادره للنظام الافتراضي<br>أن نختار النظام الوهمي | سیص حجم د<br>nexl یجب<br>نم حفظه فیه. | شكل د. يحط<br>مغط على ا<br>لدات الذي ت | اله<br>ثم بعد الض<br>مسار المجا |
|    | Name                                            | Date modified<br>3/21/2017 11:25 PM   | Type<br>Virtual Machine Di             | Size<br>1,794                   |

⊢ Create Virtual Machine Memory size

4 MB

<

الشكل 4. اختيار نظام mininet للتثبيت

نضغط على mininet ونختار open فنحصل على الواجهة التالية بحيث نقوم باختيار الخيار الثالث الذي يقوم باستخدام القرص الصلب الحالي للتثبيت.

| 🎯 mininet - Settings |                                                                             | y X    | ? ×                                                                                                    |
|----------------------|-----------------------------------------------------------------------------|--------|----------------------------------------------------------------------------------------------------|
| 🧾 General            | Network                                                                     |        | <ul> <li>Create Virtual Machine</li> </ul>                                                                                                    |
| 🛒 System             | Adapter 1 Adapter 2 Adapter 3 Adapter 4                                     |        |                                                                                                    |
| Display              | Enable Network Adapter                                                      |        | Hard disk                                                                                                    |
| Storage              | Attached to: Host-only Adapter  Name: VirtualBox Host-Only Ethernet Adapter | •      | If you wish you can add a virtual hard disk to the new machine.<br>You can either create a new hard disk file or select one from<br>the list or from another location using the folder icon. |
| Network              | Adapter Type: Intel PRO/1000 MT Desktop (82540EM)                           | •      | If you need a more complex storage set-up you can skip this<br>step and make the changes to the machine settings once the                                                                    |
| 🚫 Serial Ports       | Promiscuous Mode: Allow All                                                 | •      | machine is created.                                                                                                    |
|                      | MAC Address: U8002/FEB/D/                                                   | 1      | The recommended size of the hard disk is <b>10.00 GB</b> .                                                                                                    |
| Shared Folders       |                                                                             |        | Do not add a virtual hard disk                                                                                                    |
|                      | Port Forwarding                                                             |        | Create a virtual hard disk now                                                                                                    |
| User Interface       |                                                                             |        | Use an existing virtual hard disk file                                                                                                    |
|                      |                                                                             |        | mininet-vm-i386.vmdk (Normal, 8.00 GB) 🔹 📿                                                                                                    |
|                      | ОК                                                                          | Cancel | Create Cancel                                                                                                    |
| همي                  | شكل 7. ضبط إعدادات الشبكة للنظام الو                                        | 11     | الشكل 5. إدراج النظام ضمن برنامج VBox                                                                                                    |

نختار بعد ذلك create فنحصل على الوجهة التالية ويصبح لدينا محاکی mininet مثبت ضمن VBox.

| Oracle VM VirtualBox Manager          | - [                                                                                                    |            |
|---------------------------------------|----------------------------------------------------------------------------------------------------|------------|
| e Machine Help                        |                                                                                                    |            |
| 🔰 🤪 🧼 🧼 🕳<br>w Settings Discard Start | Machine Tools                                                                                                    | Slobal Too |
| mininet                               | Welcome to VirtualBox!                                                                                                    |            |
| Powered Off                           | The left part of this window lists all virtual machines and virtual machine groups on your computer.                                                                                                    | G          |
|                                       | The right part of this window represents a set of tobs which are<br>currently open (or can be speered for the currently character<br>or careford open rises) and the set of the currently character<br>at the top of the window. This last will be desided with new tools<br>in future release. This last will be desided with new tools<br>an future release. This for will be desided with new tools<br>with the release of the the released on the last news. |            |
|                                       | Details                                                                                                    |            |
|                                       | Tool to observe virtual machine (VM) details. Reflects groups of <u>properties</u> for the<br>currently chosen VM and allows basic operations on certain properties (like the machine<br>storage devices).                                                                                                    | 2          |
|                                       | Snapshots                                                                                                    |            |
|                                       | Tool to control virtual machine (VM) snapshots. Reflects snapshots created for the                                                                                                    | 1997       |

الشكل 6. ارتباط النظام مع برنامج VBox

يجب ضبط إعدادات الشبكة للنظام الوهمي لكي يعمل بشكل سليم. بعدها نقوم بالضغط على setting وضمنها نختار network ومن ثم adapter2 ومن ثم enable network adapter ومن ثم host only adapter ومن خلال advanced من خلال السماحيات نختار allow all ثم ok والغرض من هذه الخطوة هو إتاحة الاتصال عن بعد مع نظام mininet والتحكم به

ل /. ضبط إعدادات التنبكه للنظام الوهمي

بعدها نضغط على start وننتظر بدء التشغيل بعد ذلك نحصل على الواجهة التالية:

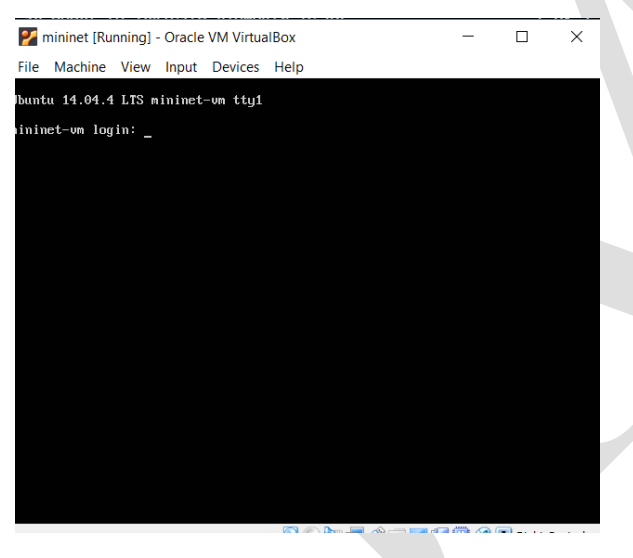

الشكل 8. واجهة تسجيل الدخول للنظام

اسم المستخدم هو mininet وكلمة المرور هي mininet ومن ثم نضغط على زر Enter.

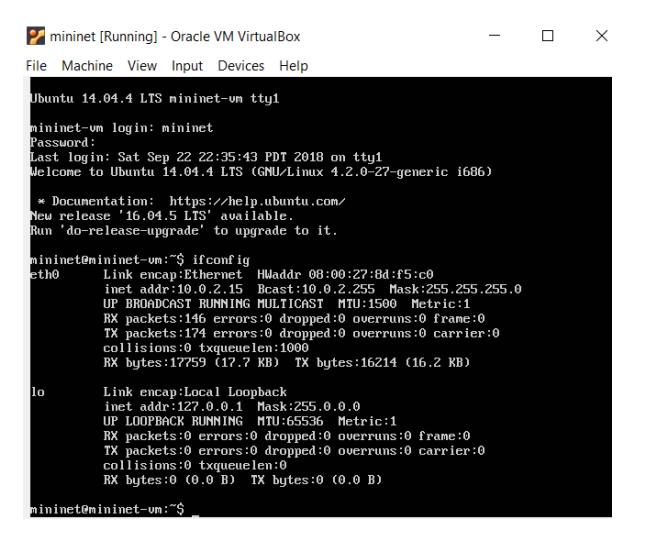

الشكل 11. استعراض الواجهات ضمن النظام

ويوجد واجهتين الواجهة المحلية lo وواجهة eth0 والتي تمثل adapter 1 للنظام الوهمي. نستخدم التعليمة التالية والتي تظهر جميع الواجهات

| sudo ifconfig –a                                                                                                    |
|----------------------------------------------------------------------------------------------------|
| <pre>mininet@mininet-um:"\$ sudo ifconfig -a eth0 Link encap:Ethernet HWaddr 08:00:27:8d:f5:c0 inet addr:10.0.2.15 Bcast:10.0.2.255 Mask:255.255.0 UP BROADCAST RUNNING MULTICAST MTU:1500 Metric:1 RX packets:163 errors:0 dropped:0 overruns:0 frame:0 TX packets:190 errors:0 dropped:0 overruns:0 carrier:0 collisions:0 txqueuelen:1000 RX bytes:21125 (21.1 KB) TX bytes:17572 (17.5 KB)</pre> |
| eth1 Link encap:Ethernet HWaddr 08:00:27:fe:b7:d7<br>BROADCAST MULTICAST MTU:1500 Metric:1<br>RX packets:0 errors:0 dropped:0 overruns:0 frame:0<br>TX packets:0 errors:0 dropped:0 overruns:0 carrier:0<br>collisions:0 txqueuelen:1000<br>RX bytes:0 (0.0 B) TX bytes:0 (0.0 B)                                                                                                    |
| lo Link encap:Local Loopback<br>inet addr:127.0.0.1 Mask:255.0.0.0<br>UP LOOPBACK RUNNING MTU:65536 Metric:1<br>RX packets:0 errors:0 dropped:0 overruns:0 frame:0<br>TX packets:0 errors:0 dropped:0 overruns:0 carrier:0<br>collisions:0 txqueuelen:0<br>RX bytes:0 (0.0 B) TX bytes:0 (0.0 B)                                                                                                    |
| mininet@mininet-um:~\$                                                                                                    |

الشكل 12. عرض جميع الواجهات المتاحة

فتظهر لدينا الواجهة eth1 وهي الواجهة التي قمنا بتفعيلها كر host only apater.

وسوف نستخدم هذه الواجهة eth1 لذلك يجب تفعيلها من خلال الأمر

#### sudo dhclient eth1

ويمكن استخدام clear لحذف محتوى الواجهة.

| 🌠 mininet [Running] - Oracle VM VirtualBox                                                                                                    | -     | $\times$ |
|----------------------------------------------------------------------------------------------------|-------|----------|
| File Machine View Input Devices Help                                                                                                    |       |          |
| Jbuntu 14.04.4 LTS mininet-vm tty1                                                                                                    |       |          |
| nininet-wn login: mininet<br>Password:<br>Last login: Twe Mar 21 21:13:43 PDT 2017 on ttyS0<br>Jelcome to Ubuntu 14.04.4 LTS (GNU/Linux 4.2.0-27-generic | i686) |          |
| * Documentation: https://help.ubuntu.com/<br>mininet0mininet-vm:~\$                                                                                      |       |          |
|                                                                                                    |       |          |
|                                                                                                    |       |          |
|                                                                                                    |       |          |
|                                                                                                    |       |          |
|                                                                                                    |       |          |
|                                                                                                    |       |          |

الشكل 9. واجهة النظام بعد نجاح الدخول

إن هذه الواجهة ليست برنامج mininet وإنما هي واجهة معقدة في ويجب الدخول منها إلى mininet. تعد هذه الواجهة معقدة في التعامل لذلك يتم الاتصال عادة مع نظام mininet خارجياً والتحكم به من خلال النظام الأساسي windows وللقيام بذلك نقوم أيضاً بتحميل putty.exe من موقعه [3] إضافة لـ xming أيضاً [4]. بعد تحميل putty.exe نفتح واجهة cmd ونقوم بنسخ بعد يالمكان الذي يشير له المسار.

| ~ ↑ 🖡     | > Thi | s PC > OS (C:) > Users > DELL          |                    |             |          | ~ 0 | S |
|-----------|-------|----------------------------------------|--------------------|-------------|----------|-----|---|
| 'k arress |       | Name                                   | Date modified      | Туре        | Size     |     |   |
| viton     | 5     | .PyCharmCE2018.2                       | 9/19/2018 11:19 PM | File folder |          |     |   |
| iskipp    | 1     | .VirtualBox                            | 9/23/2018 8:29 AM  | File folder |          |     |   |
| whicads   |       | 🔓 3D Objects                           | 6/24/2018 2:49 AM  | File folder |          |     |   |
| ocuments  | *     | In Contacts                            | 6/24/2018 2:49 AM  | File folder |          |     |   |
| tures     | *     | E Desktop                              | 9/23/2018 8:02 AM  | File folder |          |     |   |
| JSiC      |       | Documents                              | 9/23/2018 8:02 AM  | File folder |          |     |   |
| OGRAMS    |       | Downloads                              | 9/21/2018 7:09 PM  | File folder |          |     |   |
| deos      |       | Ny Favorites                           | 6/24/2018 2:49 AM  | File folder |          |     |   |
|           |       | 🐌 Links                                | 6/24/2018 2:49 AM  | File folder |          |     |   |
| Drive     |       | Music                                  | 6/24/2018 2:49 AM  | File folder |          |     |   |
| PC        |       | ConeDrive                              | 9/21/2018 7:39 AM  | File folder |          |     |   |
| 12        | -     | The Pictures                           | 6/24/2018 2:51 AM  | File folder |          |     |   |
| work      |       | >>>>>>>>>>>>>>>>>>>>>>>>>>>>>>>>>>>>>> | 6/24/2018 2:49 AM  | File folder |          |     |   |
|           |       | Searches                               | 6/24/2018 2:51 AM  | File folder |          |     |   |
|           |       | Videos                                 | 9/19/2018 5:23 PM  | File folder |          |     |   |
|           |       | VirtualBox VMs                         | 9/23/2018 8:25 AM  | File folder |          |     |   |
|           |       | 🖋 putty                                | 9/23/2018 8:40 AM  | Application | 757 KB   |     |   |
|           |       | wallpaper dell by preet618             | 9/10/2012 1:53 PM  | JPG File    | 1.882 KB |     |   |

الشكل 10. نقل الاداة putty إلى مسار موجه الأوامر

بعد ذلك نقوم بتشغيل xming والذي سيعمل في خلفية الحاسب وبالعودة إلى mininet نكتب التعليمة

#### lfconfig

لنحصل على الواجهات الموجودة

| mininet@mininet-vm:~\$ sudo mntest<br>Usage: mn [options] |
|-----------------------------------------------------------|
| (type mn -h for details)                                  |
|                                                           |
| mn: error:test option requires an argument                |
| mininet@mininet-vm:~\$ sudo mn                            |
| *** Creating network                                      |
| *** Adding controller                                     |
| *** Adding hosts:                                         |
| h1 h2                                                     |
| *** Adding switches:                                      |
| sl                                                        |
| *** Adding links:                                         |
| (h1, s1) (h2, s1)                                         |
| *** Configuring hosts                                     |
| h1 h2                                                     |
| *** Starting controller                                   |
| c0                                                        |
| *** Starting 1 switches                                   |
| s1                                                        |
| *** Starting CLI:                                         |
| mininet>                                                  |

الشكل 15. تشغيل شبكة بسيطة.

في حال الحصول على الشكل السابق يكون تم تثبيت المحاكي بشكل صحيح.

III. العمل على برنامج MININET

A. الأوامر المستخدمة في محاكي mininet يوجد مجموعة من الأوامر المستخدمة في واجهة CLI مثلا: الأمر help يستعرض جميع التعليمات التي من الممكن استخدامها ضمن هذه الواجهة

| minine                                     | t> help                                                                                                    |                                        |                                                                  |                                         |                            |                              |
|--------------------------------------------|----------------------------------------------------------------------------------------------------|----------------------------------------|------------------------------------------------------------------|-----------------------------------------|----------------------------|------------------------------|
| Docume                                     | nted co                                                                                                    | mmands (ty                             | pe help <topi< td=""><td>.c&gt;):</td><td></td><td></td></topi<> | .c>):                                   |                            |                              |
| EOF<br>dpctl<br>dump<br>exit               | gterm<br>help<br>intfs<br>iperf                                                                                           | iperfudp<br>link<br>links<br>net       | nodes<br>noecho<br>pingall<br>pingallfull                        | pingpair<br>pingpairfull<br>ports<br>px | py<br>quit<br>sh<br>source | switch<br>time<br>x<br>xterm |
| You ma<br><nod<br>For ex<br/>mini</nod<br> | You may also send a command to a node using:<br><node> command {args}<br/>For example:<br/>mininet&gt; h1 ifconfig</node> |                                        |                                                                  |                                         |                            |                              |
| The in<br>for no<br>like<br>mini<br>should | terpret<br>de name<br>net> h2<br>work.                                                                                    | er automat<br>s when a n<br>ping h3    | ically substi<br>ode is the fi                                   | tutes IP addre<br>rst arg, so co        | sses<br>mmands             |                              |
| Some c<br>noecho<br>mini<br>Howeve         | haracte<br>:<br>net> no<br>r, star                                                                                        | r-oriented<br>echo h2 vi<br>ting up an | foo.py<br>xterm/gterm                                            | commands requi<br>is generally b        | re<br>etter:               |                              |

الشكل 16. نتيجة تنفيذ الأمر help.

الأمر links يظهر جميع الوصلات ضمن الشبكة

بالعودة إلى شاشة cmd لنظام windows نكتب

#### Putty.exe -X mininet@(eth1-ip)

مع مراعاة أن X حرف كبير وتمثل Xming بينما العنوان –eth1 ip نحصل عليه من واجهة mininet بعد كتابة التعليمة

#### lfconfig -a

ونأخذه من eth1 وتصبح التعليمة ضمن cmd وفق الشكل

| Command Prompt                                                                                   |
|--------------------------------------------------------------------------------------------------|
| licrosoft Windows [Version 10.0.17133.1]<br>[c) 2018 Microsoft Corporation. All rights reserved. |
| ::\Users\DELL>putty.exe -X mininet@192.168.56.101                                                |
|                                                                                                  |
|                                                                                                  |
| الشكل 13. الاتصال من النظام مع النظام الوهمي                                                     |

وبعد الضغط على enter تظهر واجهة وكلمة المرور هي mininet

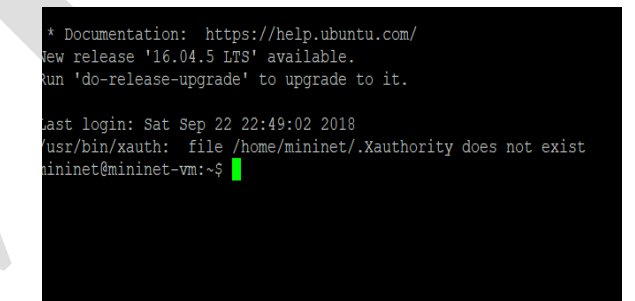

الشكل 14. واجهة النظام من الاداة putty.

بعد تشغيل البرنامج نستخدم الأمر

sudo mn

الذي يقوم بإنشاء شبكة SDN بمتحكم وحيد مع مبدل ومضيفين ويقوم بإنشاء وصلات ما بين المبدلات والمضيفين ضمن الشبكة ويفتح واجهة CLI من أجل بدء نتفيذ الأوامر مجلة جامعة المنارة – مجلد (3) العدد (3) السنة (2023)

الأمر ()py h.MAC يستخدم من أجل معرفة عنوان MAC الخاص بعقدة معينة. حيث أن ()IP و ()MAC هما طريقتين مكتوبتين بلغة Python ضمن المحاكي لذلك تستدعى من خلال الأمر py. الأمر n ifconfig يظهر تفاصيل العقدة n (حيث n قد تكون مضيف او مبدل).

| mininet   | ny h1 TP()                                                                                                    |
|-----------|----------------------------------------------------------------------------------------------------|
|           | py 111.11 ()                                                                                                    |
| 10.0.0.1  |                                                                                                    |
| mininet>  | py hl.MAC()                                                                                                    |
| 56:bc:2a: | 6d:1b:b6                                                                                                    |
| mininet>  | h1 ifconfig                                                                                                    |
| h1-eth0   | Link encap:Ethernet HWaddr 56:bc:2a:6d:1b:b6                                                                                                    |
|           | inet addr:10.0.0.1 Bcast:10.255.255.255 Mask:255.0.0.0                                                                                                    |
|           | UP BROADCAST RUNNING MULTICAST MTU:1500 Metric:1                                                                                                    |
|           | RX packets:100110 errors:0 dropped:0 overrups:0 frame:0                                                                                                    |
|           | TV packets:155400 errors:0 dropped:0 overrung:0 carrier:0                                                                                                    |
|           |                                                                                                    |
|           | collisions:0 uxqueuelen:1000                                                                                                    |
|           | RX bytes:6607280 (6.6 MB) TX bytes:7466686340 (7.4 GB)                                                                                                    |
|           |                                                                                                    |
| 10        | Link encap:Local Loopback                                                                                                    |
|           | inet addr:127.0.0.1 Mask:255.0.0.0                                                                                                    |
|           | UP LOOPBACK RUNNING MTU:65536 Metric:1                                                                                                    |
|           | RX packets:0 errors:0 dropped:0 overrups:0 frame:0                                                                                                    |
|           | TV packets:0 errors:0 dropped:0 overrups:0 carrier:0                                                                                                    |
|           | achiging and the second and the second activities of the second second s |
|           | collisions:0 txqueuelen:0                                                                                                    |
|           | RX bytes:0 (0.0 B) TX bytes:0 (0.0 B)                                                                                                    |

الشكل 22. نتيجة تنفيذ الأوامر الخاصة بالعناوين.

الأمر link يستخدم لتغيير حالة وصلة ما (إما up أو down) مثلا الأمر link s1 h1 down يوقف الوصلة ما بين المبدل والمضيف h1 بينماالأمر link s1 h1 up يفعل الوصلة ما بين المبدل والمضيف h1.

# B. الطوبولوجيات المستخدمة في محاكي mininet

تستخدم الخاصية topo-- أثناء إنشاء الشبكة من أجل تحديد طبولوجيا الشبكة ويوجد عدة خيارات:

minimal (1 وهي الحالة الافتراضية حيث يتم إنشاء مبدل ومضيفين متصلين معه.

| mininet> links    |     |     |
|-------------------|-----|-----|
| h1-eth0<->s1-eth1 | (OK | OK) |
| h2-eth0<->s1-eth2 | (OK | OK) |

الشكل 17. نتيجة تنفيذ الأمر links.

الأمر nodes يظهر جميع العقد ضمن الشبكة

mininet> nodes available nodes are: c0 h1 h2 s1

الشكل 18. نتيجة تنفيذ الأمر nodes.

الأمر pingall من أجل إجراء عملية ping بين جميع المستخدمين ضمن الشبكة

| mininet> pingall                       |
|----------------------------------------|
| *** Ping: testing ping reachability    |
| h1 -> h2                               |
| h2 -> h1                               |
| *** Results: 0% dropped (2/2 received) |
| 4                                      |

الشكل 19 . نتيجة تنفيذ الأمر pingall.

الأمر net من أجل إظهار جميع خصائص الشبكة

|    | mir        | ninet | > net           |                 |
|----|------------|-------|-----------------|-----------------|
|    | h1         | h1-e  | th0:s1-eth1     |                 |
|    | h2         | h2-e  | th0:s1-eth2     |                 |
|    | s1         | lo:   | s1-eth1:h1-eth0 | s1-eth2:h2-eth0 |
| ). | <b>c</b> 0 |       |                 |                 |

الشكل 20 . نتيجة تنفيذ الأمر net.

الأمر iperf من أجل إظهار عرض الحزمة بين المضيفين في الشبكة حيث يقوم باختبار عرض الحزمة وفق بروتوكول طبقة النقل TCP.

| minir | net> ip | erf      |     |            |          |      |       |    |
|-------|---------|----------|-----|------------|----------|------|-------|----|
| ***   | Iperf:  | testing  | TCP | bandwidth  | between  | h1   | and   | h2 |
| .***  | Result  | s: ['11. | 9 G | pits/sec', | '11.9 Gł | oits | s/sec | '] |

الشكل 21 . نتيجة تنفيذ الأمر iperf.

الأمر (py h.IP يستخدم من أجل معرفة عنوان IP الخاص بعقدة معينة.

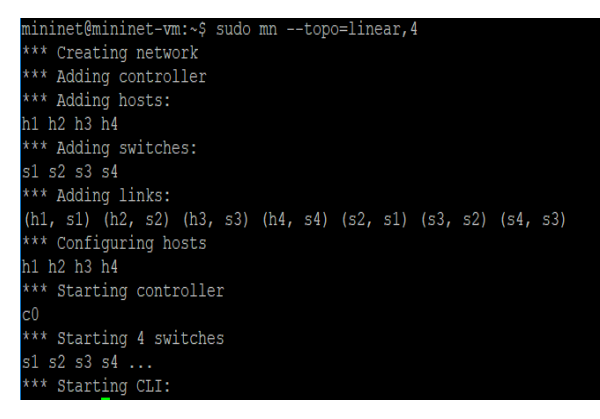

كل مستوى.

الشكل 25. طوبولوجيا نوع linear.

4) tree,x,y ينشأ شبكة شجرية بعمق x وعدد أبناء y في

mininet@mininet-vm:~\$ sudo mn --topo=tree,2,2
\*\*\* Creating network
\*\*\* Adding controller
\*\*\* Adding hosts:
h1 h2 h3 h4
\*\*\* Adding switches:
s1 s2 s3
\*\*\* Adding links:
(s1, s2) (s1, s3) (s2, h1) (s2, h2) (s3, h3) (s3, h4)
\*\*\* Configuring hosts
h1 h2 h3 h4
\*\*\* Starting controller
c0
\*\*\* Starting 3 switches
s1 s2 s3 ...
\*\*\* Starting CLI:

الشكل 26. طوبولوجيا نوع tree.

C. الخصائص المستخدمة في محاكي mininet

عند استخدام الأمر sudo mn لإنشاء شبكة SDN فإنه إضافة لتحديد الطوبولوجيات فإنه يمكن تحديد مجموعة من الخصائص الإضافية. تستخدم الخاصية mac– من أجل إنشاء تخطيط بين العناوين الفيزيائية MAC والعناوين المنطقية IP وفق رقم المضيف أي مثلا المضيف h1 يملك عنوان IP هو 10.0.01 ويكون عنوانه الفيزيائي 00:00:00:00:01 يبين الشكل كيف تكون العناوين دون استخدام الخاصية.

```
mininet@mininet-vm:~$ sudo mn
*** Creating network
*** Adding controller
*** Adding hosts:
h1 h2
*** Adding switches:
s1
*** Adding links:
(h1, s1) (h2, s1)
*** Configuring hosts
h1 h2
*** Starting controller
c0
*** Starting 1 switches
s1 ...
*** Starting CLI:
```

الشكل 23 . طوبولوجيا نوع minimal.

single,x (2 طوبولوجيا تحوي على مبدل وحيد

و X مضيف متصل معه. mininet@mininet-vm:~\$ sudo mn --topo=single,4 \*\*\* Creating network \*\*\* Adding controller \*\*\* Adding hosts: h1 h2 h3 h4 \*\*\* Adding switches: s1 \*\*\* Adding links: (h1, s1) (h2, s1) (h3, s1) (h4, s1) \*\*\* Configuring hosts h1 h2 h3 h4 \*\*\* Starting controller c0 \*\*\* Starting 1 switches s1 ... \*\*\* Starting CLI:

الشكل 24. طوبولوجيا نوع star.

3) linear,x ينشأ x مبدل متصلة مع بعضها خطياً وكل

مبدل يحوي مضيف واحد متصل معه.

| mininet@mininet-vm:~\$ sudo mnmaclink=tc,bw=10,delay=10ms                     |
|-------------------------------------------------------------------------------|
| *** Creating network                                                          |
| *** Adding controller                                                         |
| *** Adding hosts:                                                             |
| h1 h2                                                                         |
| *** Adding switches:                                                          |
| s1                                                                            |
| *** Adding links:                                                             |
| (10.00Mbit 10ms delay) (10.00Mbit 10ms delay) (h1, s1) (10.00Mbit 10ms delay) |
| (10.00Mbit 10ms delay) (h2, s1)                                               |
| *** Configuring hosts                                                         |
| h1 h2                                                                         |
| *** Starting controller                                                       |
| c0                                                                            |
| *** Starting 1 switches                                                       |
| s1(10.00Mbit 10ms delay) (10.00Mbit 10ms delay)                               |
| *** Starting CLI:                                                             |
| mininet>                                                                      |

الشكل 29. إنشاء شبكة SDN مع مواصفات للوصلات.

تستخدم الخاصية test – من أجل إجراء اختبار على الشبكة عند تشغيلها مباشرة أي تشغل الشبكة بالخصائص المحددة ومن ثم تختبر وفق الحالة المحددة بالخاصية ويبين الشكل مثالاً على استخدامها.

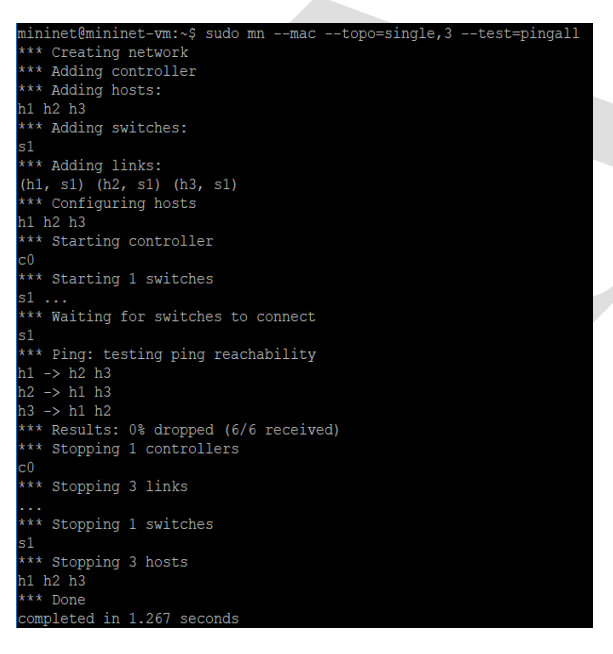

الشكل 30. تشغيل شبكة وإجراء اختبار باستخدام الخاصية test.

mininet@mininet-vm:~\$ sudo mn \*\*\* Creating network \*\*\* Adding controller \*\*\* Adding hosts: h1 h2 \*\*\* Adding switches: s1 \*\*\* Adding links: (h1, s1) (h2, s1) \*\*\* Configuring hosts h1 h2 \*\*\* Starting controller  $\sim 0$ \*\*\* Starting 1 switches 51 . . . \*\*\* Starting CLI: mininet> py h1.MAC() 96:d1:25:c1:0d:f8 mininet> py h1.IP() 10.0.0.1

الشكل 27. عناوين الشبكة دون الخاصية mac.

بينما يبين الشكل كيف تصبح العناوين مع الخاصية

| mininet@mininet-vm:~\$ sudo mnmac |
|-----------------------------------|
| *** Creating network              |
| *** Adding controller             |
| *** Adding hosts:                 |
| h1 h2                             |
| *** Adding switches:              |
| s1                                |
| *** Adding links:                 |
| (h1, s1) (h2, s1)                 |
| *** Configuring hosts             |
| h1 h2                             |
| *** Starting controller           |
| c0                                |
| *** Starting 1 switches           |
| s1                                |
| *** Starting CLI:                 |
| mininet> py h1.MAC()              |
| 00:00:00:00:00:01                 |
| mininet> py h1.IP()               |
| 10.0.0.1                          |

الشكل 28. عناوين الشبكة مع الخاصية mac.

تستخدم ا**لخاصية link**– لتحديد نوع الوصلات المستخدمة وخصائص هذه الوصلات ضمن الشبكة ويبين الشكل 26 مثال على إنشاء شبكة مع استخدام الخاصية.

حيث ضمن الخاصية يحدد خصائص الوصلات حيث tc تعني أن الوصلات متناظرة بينما bw تحدد عرض الحزمة للوصلات ويكون الرقم المعطى بواحدة Mbit وتحدد delay التأخير على هذه الوصلات.

حيث نلاحظ كيف تم تشغيل الشبكة بطوبولوجيا ذات مبدل وحيد وعدد مضيفين 3 ومن ثم بسبب الخاصية test تم تنفيذ الأمر pingall أي اختبار الاتصال بين جميع أجهزة الشبكة وبعدها تم إيقاف الشبكة.

تستخدم الخاصية **-controller** من أجل تشغيل الشبكة وربطها مع متحكم خارجي وذلك يتطلب وجود متحكم في حالة عمل ويملك منفذ اتصال كي تتمكن الشبكة من الاتصال معه وتصبح مدارة من قبل المتحكم ويبين الشكل مثالاً على الخاصية.

| miningtominingtown & suda mn                              |
|-----------------------------------------------------------|
| Atth duration natural                                     |
| *** Creating network                                      |
| *** Adding controller                                     |
| Unable to contact the remote controller at 127.0.0.1:6653 |
| Unable to contact the remote controller at 127.0.0.1:6633 |
| Setting remote controller to 127.0.0.1:6653               |
| *** Adding hosts:                                         |
| h1 h2                                                     |
| *** Adding switches:                                      |
| s1                                                        |
| *** Adding links:                                         |
| (h1, s1) (h2, s1)                                         |
| *** Configuring hosts                                     |
| h1 h2                                                     |
| *** Starting controller                                   |
| c0                                                        |
| *** Starting 1 switches                                   |
| s1                                                        |
| *** Starting CLI:                                         |
|                                                           |

الشكل 31. ربط الشبكة مع متحكم خارجي

حيث نلاحظ أنه عند تحديد قيمة الخاصية بـ remote فإن الشبكة تحاول الاتصال مع متحكم خارجي وتظهر الرسالة أثناء التشغيل أن الشبكة غير قادرة على الاتصال لعدم وجود متحكم متاح. يوجد مجموعة من الخصائص الإضافية والتي من الممكن استخدامها أثناء تشغيل الشبكة وهي مبينة بالجدول:

| الوصف                                    | الخاصية |
|------------------------------------------|---------|
| من أجل إعداد جداول ARP ضمن الشبكة        | arp     |
| لتحديد نوع المبدلات المستخدمة ضمن الشبكة | switch  |
| لتحديد نوع أجهزة المضيفين ضمن الشبكة     | host    |
| لاستدعاء كود معرف مسبقأ لطوبولوجيا مبينة |         |
| من قبل المستخدم                          | custom  |

الجدول 1: الخصائص المستخدمة في إنشاء شبكة

### IV. العمل على برنامج MINIEDIT:

تمكن هذه الواجهة من تشكيل طوبولوجيات خاصة بالمستخدم ولكنها لا تولد جميع الخصائص التي يمكن الاستفادة منها ضمن mininet. بعد تشغيل البرنامج يمكن الوصول إلى الأداة minedit وفق التسلسل المبين في الشكل: حيث يستخدم الأمر IS: لاستعراض الملفات بينما يستخدم الأمر

cd للدخول إلى ملف محدد.

| mininet@minine | t-vm:~\$ | ls          |        |       |         |        |      |         |      |          |
|----------------|----------|-------------|--------|-------|---------|--------|------|---------|------|----------|
| install-minine | t-vm.sh  | loxigen     |        |       | oflops  | oftest | ope  | enflow  |      |          |
| mininet@minine | t-vm:~\$ | cd minine   |        |       |         |        |      |         |      |          |
| mininet@minine | t-vm:~/  | mininetș l  |        |       |         |        |      |         |      |          |
| bin            | custom   |             | LICEN  | SE    |         |        |      | mnexec  |      | setup.py |
| build          |          | examples    | Makef  | ile   | mn.1    |        |      | mnexec  |      | util     |
| CONTRIBUTORS   |          | INSTALL     |        |       | mnexec  |        |      | README  | .md  |          |
| mininet@minine | t-vm:~/  | mininet\$ c | d exam | ples  |         |        |      |         |      |          |
| mininet@minine | t-vm:~/  | mininet/ex  | amples | \$ ls |         |        |      |         |      |          |
| baresshd.py    | cpu      | .py         |        | mul   | tilink. | ру     | REAI | ME.md   |      |          |
| bind.py        | emp      | tynet.py    |        | mul   | tiping. | ру     | scra | tchnet  | .py  |          |
| clustercli.py  | hwi      | ntf.py      |        | mul   | tipoll. | ру     | scra | tchnet  | user | .py      |
| clusterdemo.py |          | nit .py     |        | mul   | titest. | ру     | simp | leperf  | .py  |          |
| cluster.py     | int      | foptions.p  | У      | myt   | est.py  |        | ssho | l.py    |      |          |
| clusterSanity. | py lim   | it.py       |        | nat   | net.py  |        |      |         |      |          |
| consoles.py    | lin      | earbandwid  | th.py  | nat   | .py     |        | tree | 1024.p  | У    |          |
| controllers2.p | y lin    | uxrouter.p  | У      | num   | beredpo | rts.py | tree | ping64  | .py  |          |
| controllers.py | min      | iedit.py    |        | pop   | enpoll. | ру     | vlar | nhost.p | У    |          |
| controlnet.py  | mob      | ility.py    |        | pop   | en.py   |        |      |         |      |          |
| mininet@minine | t-xm •~/ | mininet/ex  | amples | ¢     |         |        |      |         |      |          |

الشكل 32. استعراض الملفات ضمن النظام

حيث تتواجد الأداة ضمن المسار smininet/examples. حيث نلاحظ ضمن المسار السابق يوجد العديد من الملفات بامتداد py وهي ملفات مكتوبة بلغة Python لأمثلة عن شبكات وتحوي مجموعة من التوابع التي تساعد في فهم آلية برمجة الشبكة. لتشغيل أي من هذه الملفات يستخدم الأمر:

sudo python [file-name.py]

حيث تمثل file-name اسم الملف المراد تشغيله. لتشغيل الأداة miniedit نستخدم الأمر:

### sudo python miniedit.py

ولكن ذلك يفترض وجود برنامج Xming يعمل فنحصل على:

|               |      |     |      | MiniEdit | ♠ | - 6 | 3 8 | <        |
|---------------|------|-----|------|----------|---|-----|-----|----------|
| File          | Edit | Run | Help |          |   |     |     |          |
|               |      |     |      |          |   |     |     | P        |
|               |      |     |      |          |   |     |     |          |
| <b>&gt;</b> - |      |     |      |          |   |     |     |          |
|               |      |     |      |          |   |     |     |          |
| C             | · .  |     |      |          |   |     |     |          |
|               | =1   |     |      |          |   |     |     |          |
|               |      |     |      |          |   |     |     |          |
|               |      |     |      |          |   |     |     |          |
| 1             |      |     |      |          |   |     |     |          |
| -             |      |     |      |          |   |     |     |          |
|               |      |     |      |          |   |     |     |          |
|               |      |     |      |          |   |     |     |          |
|               |      |     |      |          |   |     |     |          |
|               |      |     |      |          |   |     |     |          |
|               |      |     |      |          |   |     |     |          |
|               |      |     |      |          |   |     |     |          |
| Ru            | n    |     |      |          |   |     |     |          |
| Sto           | P S  |     |      |          |   |     | 12  | рай<br>( |
|               |      |     |      |          |   |     |     |          |

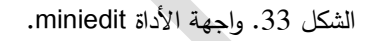

ويبين الجدول التالى دلالات الرموز ضمن الواجهة

|              | من أجل إضافة متحكم إلى الشبكة |
|--------------|-------------------------------|
| $\mathbf{N}$ | لإضافة وصلات بين عناصر الشبكة |
|              | من أجل إضافة موجه شبكة تقليدي |
|              | من أجل مبدل شبكة تقليدي       |
| C            | من أجل إضافة مبدل شبكة SDN    |
| 2.           | من أجل إضافة مضيفين للشبكة    |

الجدول 1: انواع الرموز ضمن miniedit

بفرض نريد إنشاء الشبكة التالية بحيث يكون المتحكم افتراضي مع تشغيل موجه الأوامر CLI وبحيث تكون الوصلات بعرض حزمة 10Mbit وتأخير 14ms وخسارة %2

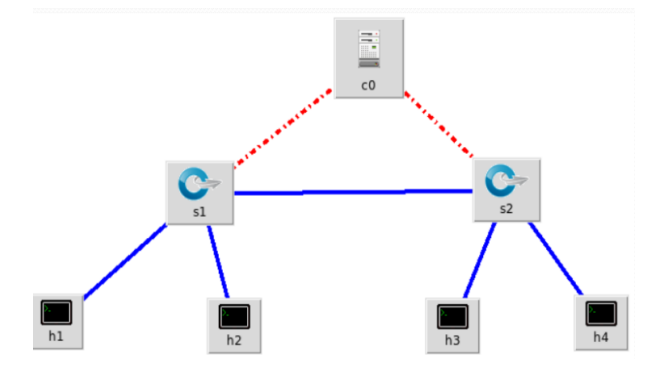

الشكل 34. تطبيق على miniedit.

| نختار preferences لضبط                                                                                                    | شاء الشبكة من الخيار edit ن                                                                                                  | بعد إذ |
|----------------------------------------------------------------------------------------------------|----------------------------------------------------------------------------------------------------|--------|
| الية                                                                                                    | ت الشبكة كما في الواجهة التال                                                                                                | إعدادا |
| X Preferences                                                                                                    | - □ >                                                                                                    | <      |
| IP Base: 10.0.0.0/8<br>Default Terminal: xterm ~<br>Start CLI:<br>Default Switch: Open vSwitch Kernel Mode ~<br>Open vSwitch | SFlow Profile for Open vSwitch<br>Target:<br>Sampling: 400<br>Header: 128<br>Polling: 30<br>NetFlow Profile for Open vSwitch |        |

. OpenFlow 1.1:

OpenFlow 1.2:

OpenFlow 1.3: dpctl port:

الشكل 35. ضبط إعدادت الشبكة.

OK

Target:

Active Timeout: 600

Add ID to Interface:

Cancel

حيث يمكن تحديد مجال عنونة IP الخاص بالشبكة وإل terminal التي ستستخدم إضافة لإصدار البروتوكول OF والمبدل الافتراضي وبارمترات أخرى يمكن ضبطها. نقوم بتفعيل CLI ثم نضغط No لضبط خصائص المتحكم ضمن الشبكة نضغط عليه بالزر اليمين كما في الشكل ونختار properties

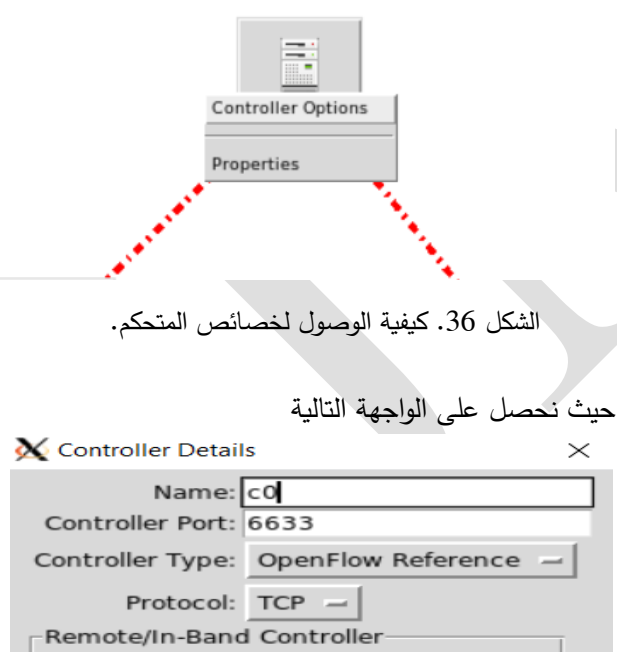

| riococoi. Ter             | _      |  |  |  |  |
|---------------------------|--------|--|--|--|--|
| Remote/In-Band Controller |        |  |  |  |  |
| IP Address: 127.0.0.      | 1      |  |  |  |  |
| ОК                        | Cancel |  |  |  |  |
|                           |        |  |  |  |  |

الشكل 37. ضبط خصائص المتحكم.

| : |
|---|
|   |
|   |
|   |
|   |
|   |
|   |
|   |
|   |

الشكل 40. ضبط خصائص الوصلات ضمن الشبكة.

بعد الانتهاء من ضبط الشبكة وخصائصها يمكن الحفظ من خلال الخيار File حيث يظهر خيارين

| 🗙 MiniEdit            |    |
|-----------------------|----|
| File Edit Run Help    |    |
| New                   | Ľ. |
| Open                  |    |
| Save                  |    |
| Export Level 2 Script |    |
| Quit                  |    |
|                       |    |
| الشكل 41. حفظ الملف.  |    |

في حال اختيار Save سوف يتم الحفظ بامتداد mn أي يتم حفظ الطوبولوجيا التي تم اعدادها أما في حال اختيار export level2 scripts يتم توليد كود Python يصف هذه الشبكة. X Export the topology as... Х Directory: /home/mininet/mininet/examples 🛅 test clusterdemo.py emptynet.py clusterSanity.py \_\_init\_\_.py exam.py a.py consoles.py examp.py

baresshd.py controllers.py examplecont.py bind.py controllers2.py first.py cluster.py controlnet.py hwintf.py clustercli.py intfoptions.py cpu.py File name: Save Files of type: Mininet Custom Topology (\*.py) Cancel

الشكل 42. توليد كود برمجي يحاكي الشبكة.

حيث من خلال هذه الواجهة يتم تحديد اسم المتحكم والمنفذ الذي يتم من خلاله الاتصال مع هذا المتحكم بالاضافة الى بروتوكول الاتصال و IP في حال اختيار متحكم emote ويوجد عدة أنماط للمتحكمات يمكن الاختيار بينها:

| X Controller Detail       | ls 2                 | $\times$ |
|---------------------------|----------------------|----------|
| Name:<br>Controller Port: | c0<br>6633           |          |
| Controller Type:          | OpenFlow Reference - |          |
| Protocol:                 | Remote Controller    |          |
| Remote/In-Band            | In-Band Controller   |          |
| IP Address: 12            | OVS Controller       |          |
| ОК                        | Cancel               |          |

الشكل 38. أنواع المتحكمات المتاحة

بعد الانتهاء من ضبط الخصائص الخاصة بالمتحكم يمكن الضغط على ok. من أجل ضبط خصائص المضيفين بالزر الأيمن على عقدة المضيف ومن ثم الخيار Properties حيث يوجد مجموعة واسعة من الخيارات والتي يمكن التحكم بها.

| X MiniEdit | t               |                    | —       |           | $\times$ |
|------------|-----------------|--------------------|---------|-----------|----------|
| Properties | VLAN Interfaces | External Interface | es Priv | vate Dire | ctories  |
| Hostn      | ame: h1         |                    |         |           |          |
| IP Add     | dress:          |                    |         |           |          |
| Default R  | loute:          |                    |         |           |          |
| Amount     | CPU:            | ho                 | ost —   | 1         |          |
| c          | Cores:          |                    |         |           |          |
| Start Comn | nand:           |                    |         |           |          |
| Stop Comn  | nand:           |                    |         |           |          |
|            |                 |                    |         |           |          |
|            |                 |                    |         |           |          |
|            |                 |                    |         |           |          |
|            |                 |                    |         |           |          |
|            |                 |                    |         |           |          |
| ОК         | Cancel          |                    |         |           |          |
|            |                 |                    |         |           |          |

الشكل 39. ضبط المضيفين ضمن الشبكة.

يمكن أيضاً ضبط خصائص الوصلات من خلال الضغط بالزر الأيمن على أي وصلة ومن ثم Properties فنحصل على الواجهة

| mininet | c@mininet-vm:~/mininet/examples\$ | sudo | python | basic.py |
|---------|-----------------------------------|------|--------|----------|
| *** Ado | ding controller                   |      |        |          |
| *** Ado | 1 switches                        |      |        |          |
| *** Ada | l hosts                           |      |        |          |
| *** Ado | 1 links                           |      |        |          |
| *** Sta | arting network                    |      |        |          |
| *** Cor | nfiguring hosts                   |      |        |          |
| h1 h2 h | n3 h4                             |      |        |          |
| *** Sta | arting controllers                |      |        |          |
| *** Sta | arting switches                   |      |        |          |
| *** Pos | st configure switches and hosts   |      |        |          |
| *** Sta | arting CLI:                       |      |        |          |
| mininet | <pre>c&gt; pingall</pre>          |      |        |          |
| *** Pir | ng: testing ping reachability     |      |        |          |
| h1 -> h | n2 h3 h4                          |      |        |          |
| h2 -> h | n1 h3 h4                          |      |        |          |
| h3 -> h | n1 h2 h4                          |      |        |          |
| h4 -> h | n1 h2 h3                          |      |        |          |
| *** Res | sults: 0% dropped (12/12 receive  | d)   |        |          |
| mininet |                                   |      |        |          |

الشكل 45. تشغيل الشبكة.

حيث نلاحظ كيف أن الشبكة تعمل بشكل سليم من خلال الأمر . pingall.

# ٧. حقن قواعد التدفق فى المبدلات

تستخدم الأداة Ovs-ofctl من أجل حقن قواعد التدفق في المبدلات لكي تتمكن العقد من الاتصال مع بعضها البعض. يمكن استخدامها للقيام بالعمليات التالية:

- 1) عرض جداول تدفق المبدل.
- إضافة مدخل (قواعد) جديدة لجدول التدفق.
- حذف مدخل محدد من جدول التدفق أو حذفها جميعاً.
   مراقبة الحركية على واجهات المبدل.

يمكن إضافة قواعد التدفق اعتماداً على 4 مستويات (طبقات) من مستويات الشبكة وهي:

- الطبقة الفيزيائية: حيث تعتمد قاعدة التدفق فيها على رقم المنفذ الفيزيائي للمبدل.
- طبقة وصلة المعطيات: تعتمد قاعدة التدفق فيها على عنوان MAC.
- 3) طبقة الشبكة: تعتمد قاعدة التدفق فيها على عنوان IP.
- 4) طبقة النقل: تعتمد قاعدة التدفق فيها على رقم منفذ طبقة النقل (منافذ TCP وUDP).

سنقوم بدراسة الشبكة ذات الشكل:

حيث نقوم بإدراج الاسم المراد حفظ الشبكة به وليكن basic.py. الآن بالعودة الى واجهة mininet الأساسية في حال استعراض الملفات ضمن هذا المسار فإننا سنحصل على basic.py بين الخيارات الموجودة.

| mininet@mininet-vm:~/mininet/examples\$ 1s |                    |                  |                              |                          |  |
|--------------------------------------------|--------------------|------------------|------------------------------|--------------------------|--|
| a.py                                       | example1.mn        | miniedit.py      | README.md                    | test1111.py              |  |
| baresshd.py                                | example1.py        | mobility.py      | rectangle.py                 | test1.mn                 |  |
| basic.py                                   | examplecont.py     | mohammed.py      | resukt                       | test1.py                 |  |
| bind.py                                    | examp.py           | multilink.py     | result                       | <pre>test1.py.save</pre> |  |
| clustercli.py                              | exam.py            | multiping.py     | router1.py                   | tree1024.py              |  |
| clusterdemo.py                             | first1.mn          | multipoll.py     | router.py                    | treeping64.py            |  |
| cluster.py                                 | first.py           | multitest.py     | scenario.py                  | try.py                   |  |
| clusterSanity.py                           | hwintf.py          | natnet.py        | scratchnet.py                | tsmem.py                 |  |
| consoles.py                                | initpy             | nat.py           | <pre>scratchnetuser.py</pre> | vlanex.py                |  |
| controllers2.py                            | intfoptions.py     | networkscript.py | second.py                    | vlanhost.py              |  |
| controllers.py                             | limit.py           | new_result       | shaza.py                     |                          |  |
| controlnet.py                              | linearbandwidth.py | numberedports.py | simpleperf.py                |                          |  |
| cpu.py                                     | linuxrouter.py     | popenpoll.py     | sshd.py                      |                          |  |
| emptynet.pv                                | maalomatieh.pv     | popen.pv         |                              |                          |  |

الشكل 43. استعراض الملف ضمن المسار examples.

لاستعراض محتوى الملف يمكن استخدام الأداة nano من خلال الأمر [file-name حيث file-name هي basic (حسب المثال) فنحصل على

|   |                             |                    | _                   | •            |        |       |   |   |
|---|-----------------------------|--------------------|---------------------|--------------|--------|-------|---|---|
|   | Pmininet@mininet-vm:        | ~/mininet/examples |                     |              | -      |       | Х |   |
|   | GNU nano 2.2.6              | File:              | basic.py            |              |        |       | 1 | 4 |
|   | #!/usr/bin/python           |                    |                     |              |        |       |   |   |
|   | from mininet.net i          | mport Mininet      |                     |              |        |       |   |   |
|   | from mininet.node           | import Controller  | , RemoteController  | , OVSControl | ler    |       |   |   |
|   | from mininet.node           | import CPULimited  | Host, Host, Node    |              |        |       |   |   |
|   | from mininet.node           | import OVSKernelS  | Switch, UserSwitch  |              |        |       |   |   |
|   | from mininet.node           | import IVSSWItch   |                     |              |        |       |   |   |
|   | from mininet.cli i          | mport setLogLevel  | info                |              |        |       |   |   |
|   | from mininet.link           | import TCLink. Ir  | ntf                 |              |        |       |   |   |
|   | from subprocess im          | port call          |                     |              |        |       |   |   |
|   |                             |                    |                     |              |        |       |   |   |
|   | <pre>def myNetwork():</pre> |                    |                     |              |        |       |   |   |
|   |                             |                    |                     |              |        |       |   |   |
|   | net = Mininet(              | topo=None,         |                     |              |        |       |   |   |
|   |                             | build=False,       | (01)                |              |        |       |   |   |
|   |                             | 1pBase= 10.0.0.0   | )/8')               |              |        |       |   |   |
|   | info( '*** Add              | ing controller\n'  |                     |              |        |       |   |   |
|   | Į.                          | Read 60 lines (Wa  | arning: No write pe | ermission) ] |        |       |   |   |
|   | ^G Get Help ^O Wr           | iteOut ^R Read F   | ile ^Y Prev Page ^  | K Cut Text   | ^C Cur | Pos   |   |   |
| ļ | ^X Exit ^J Ju               | stify ^W Where     | Is ^V Next Page ^   | U UnCut Text | ^T To  | Spell |   | 1 |
|   |                             |                    |                     |              |        |       |   |   |

الشكل 44. استعراض الكود المكتوب بلغة Python.

حيث نحصل على كود Python الذي تم توليده لهذه الشبكة. وللخروج من خلال x + ctrl. لتشغيل الشبكة من خلال الأمر

#### sudo python basic.py

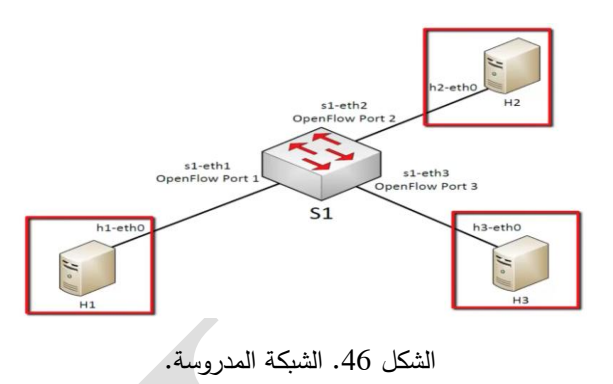

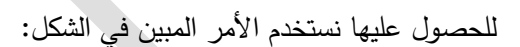

| annie commente van y sudo an sopo singreys controller none auc |
|----------------------------------------------------------------|
| *** Creating network                                           |
| *** Adding controller                                          |
| *** Adding hosts:                                              |
| n1 h2 h3                                                       |
| *** Adding switches:                                           |
| 51                                                             |
| *** Adding links:                                              |
| (h1, s1) (h2, s1) (h3, s1)                                     |
| *** Configuring hosts                                          |
| n1 h2 h3                                                       |
| *** Starting controller                                        |
|                                                                |
| *** Starting 1 switches                                        |
| 51                                                             |
| *** Starting CLI:                                              |
| nininet>                                                       |
|                                                                |

الشكل 47. تشغيل الشبكة.

حيث بما أننا نضيف قواعد التدفق يدوياً فيجب إلغاء وجود المتحكم عن طريق وضع قيمة none أو remote في تعليمة إنشاء الشبكة لذلك تم استخدام controller=none-.

يمكن عرض تخطيط واجهات المبدل مع أرقام منافذ المبدل من خلال الأمر المبين في الشكل:

#### sh ovs-ofctl show s1

| mininet> sh ovs-ofctl show s1                                                    |
|----------------------------------------------------------------------------------|
| OFPT FEATURES REPLY (xid=0x2): dpid:00000000000000000000000000000000000          |
| n tables:254, n buffers:256                                                      |
| capabilities: FLOW_STATS TABLE_STATS PORT_STATS QUEUE_STATS ARP_MATCH_IP         |
| actions: OUTPUT SET_VLAN_VID SET_VLAN_PCP_STRIP_VLAN SET_DL_SRC_SET_DL_DST_SET_N |
| W_SRC SET_NW_DST SET_NW_TOS SET_TP_SRC SET_TP_DST ENQUEUE                        |
| 1(s1-eth1): addr:52:60:fe:e0:13:7e                                               |
| config: 0                                                                        |
| state: 0                                                                         |
| current: 10GB-FD COPPER                                                          |
| speed: 10000 Mbps now, 0 Mbps max                                                |
| 2(s1-eth2): addr:72:49:3a:2d:49:17                                               |
| config: 0                                                                        |
| state: 0                                                                         |
| current: 10GB-FD COPPER                                                          |
| speed: 10000 Mbps now, 0 Mbps max                                                |
| 3(s1-eth3): addr:f2:fe:a7:d0:2d:3b                                               |
| config: 0                                                                        |
| state: 0                                                                         |
| current: 10GB-FD COPPER                                                          |
| speed: 10000 Mbps now, 0 Mbps max                                                |
| LOCAL(s1): addr:f2:e4:cb:b7:60:06                                                |
| config: PORT_DOWN                                                                |
| state: LINK_DOWN                                                                 |
| speed: 0 Mbps now, 0 Mbps max                                                    |
| OFPT_GET_CONFIG_REPLY (xid=0x4): frags=normal miss_send_len=0                    |
|                                                                                  |

الشكل 48. عرض إعدادات المبدل s1.

بما أنه لا يوجد أي قواعد تدفق ضمن المبدل فإنه في حال قمنا باختبار الاتصال بين أجهزة الشبكة نلاحظ أنه لا يوجد أي اتصال كما في الشكل:

| mır | nın | et: | > 1 | pin | gall  |       |     |                    |           |
|-----|-----|-----|-----|-----|-------|-------|-----|--------------------|-----------|
| *** | k P | in  | g:  | te  | sting | ping  | rea | chabi              | ility     |
| h1  | ->  | Х   | Х   |     |       |       |     |                    |           |
| h2  | ->  | Х   | Х   |     |       |       |     |                    |           |
| h3  | ->  | Х   | Х   |     |       |       |     |                    |           |
| *** | k R | esi | ult | ts: | 100%  | dropp | ped | <mark>(</mark> 0/6 | received) |

الشكل 49. عدم نجاح الاتصال.

في حال أردنا المبدل ضمن الشبكة أن يعمل كمبدل شبكة تقليدية نستخدم الخاصية المستخدم الخاصية

#### sh ovs-ofctl add-flow s1 action=normal

حيث باستخدام الأمر السابق يتم حقن قاعدة تدفق ضمن المبدل s1 تخبره أن آلية عمله هي الحالة الطبيعية للمبدل normal وبالتالي يعمل كمبدل عادي.

وبعدها نختبر الاتصال ونلاحظ نجاحه كما هو مبين في الشكل: mininet> sh ovs-ofctl add-flow sl action=normal mininet> pingall \*\*\* Ping: testing ping reachability h1 -> h2 h3 h3 -> h1 h3 h3 -> h1 h2

Results: 0% dropped (6/6 received)

الشكل 50. تشغيل المبدل كمبدل شبكة تقليدي.

يمكن عرض جدول التدفق الخاص بالمبدل s1 وفق الأمر المبين في الشكل:

#### sh ovs-ofctl show s1

mininet> sh ovs-ofctl dump-flows s1 NXST\_FLOW reply (xid=0x4): cookie=0x0, duration=74.890s, table=0, n\_packets=24, n\_bytes=1680, idle\_age=63, actions=NORMAL

الشكل 51. عرض جدول تدفق s1

حيث نلاحظ أن قيمة actions=normal أي أن المبدل يعمل كمبدل شبكة تقليدية وليس كمبدل SDN.

يمكن حذف مداخل جدول التدفق باستخدام الأمر المبين في الشكل

### sh ovs-ofctl del-flows s1

وعندها في حال قمنا باختبار الاتصال فإنه لن ينجح مجدداً.

| mininet> sh ovs-ofctl del-flows s1     |
|----------------------------------------|
| mininet> pingall                       |
| *** Ping: testing ping reachability    |
| h1 -> X X                              |
| h2 -> X X                              |
| h3 -> X X                              |
| *** Results: 100% dropped (0/6 receive |
|                                        |

الشكل 52. حذف مداخل جدول التدفق.

#### إدارة جداول التدفق باستخدام قواعد الطبقة الأولى:

عند إدارة جدول التدفق عن طريق الطبقة الفيزيائية فإنه يتم تحديد المنفذ الذي ستطبق عليه القاعدة أي يتم التعامل مع المضيف من خلال المنفذ الذي يربطه مع المبدل. سيتم العمل على نفس الشبكة في الشكل (43).

في حال كنا نريد فتح اتصال بين المضيفين h1 و h2 فإنه يجب إضافة القاعدتين المبينتين بالشكل:

#### sh ovs-ofctl add-flow s1

#### priority=500,in\_port=1,action=output:2

والذي يعني إضافة مدخل تدفق إلى المبدل s1 ذو رقم أولوية 500 بحيث الرسالة الواردة عبر المنفد ذو الرقم 1 (منفذ h1) فإن الحدث الذي سيتم عليها هو إخراجها عبر المنفذ ذو الرقم 2 (منفذ h2.

وليكون الاتصال ثنائي الاتجاه يجب حق قاعدة تدفق معاكسة بحيث مايرد عبر منفذ h2 يتم إخراجه للعقدة h1.

#### sh ovs-ofctl add-flow s1

#### priority=500,in\_port=2,action=output:1

mininet> sh ovs-ofctl add-flow s1 priority=500,in\_port=1,action=output:2
mininet> sh ovs-ofctl add-flow s1 priority=500,in port=2,action=output:1

الشكل 53. حقن قواعد التدفق على مستوى المنافذ.

في حال قمنا بعرض جدول التدفق:

### sh ovs-ofctl del-flows s1

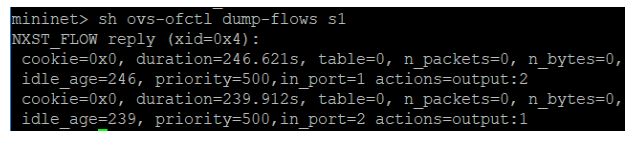

الشكل 54. محتويات جدول التدفق

نلاحظ أنه توجد ضمنه القواعد التي حقنت ضمن المبدل. في حال قمنا باختبار اتصال بين h1 و h2 فإنه سينجح كما هو مبين في الشكل (52) أما الاتصال بين h1 و h3 سيعاني من الفشل لأنه لا توجد أي قاعدة ستسمح بهذا الاتصال.

#### Amininet> h1 ping -c 2 h2 PING 10.0.0.2 (10.0.0.2) 56(84) bytes of data. 54 bytes from 10.0.0.2: icmp\_seq=1 ttl=64 time=0.684 ms 54 bytes from 10.0.0.2: icmp\_seq=2 ttl=64 time=0.036 ms e--- 10.0.0.2 ping statistics ---P packets transmitted, 2 received, 0% packet loss, time 1000ms ett min/avg/max/mdev = 0.036/0.360/0.684/0.324 ms hininet> h1 ping -c 2 h3 PING 10.0.0.3 (10.0.0.3) 56(84) bytes of data. From 10.0.0.1 icmp\_seq=1 Destination Host Unreachable From 10.0.0.1 icmp\_seq=2 Destination Host Unreachable --- 10.0.0.3 ping statistics ---P packets transmitted, 0 received, +2 errors, 100% packet loss, time 1009ms pipe 2 \_-

في حال إضافة تدفق ذو أولوية أعلى فإنه سيتم تجاهل التدفقات

الأخرى ضمن المبدل فمثلاً بعد إضافة القاعدة المبينة في الشكل:

sh ovs-ofctl add-flow s1

### priority=32768,action=drop

والتي تعني إضافة قاعدة تدفق ذات رقم أولوية 32768 والحدث هو إهمال الرزم.

# mininet> sh ovs-ofctl add-flow s1 priority=32768,action=drop

الشكل 56. حقن تدفق بأولوية عليا.

فإن أي محاولة إجراء للاتصال بين h1 و h2 ستعاني من الفشل لأن المبدل يملك قاعدة ذات أولوية عليا الحدث فيها هو drop أي إهمال أي رزمة ترد إلى المتحكم.

 A. إدارة جداول التدفق باستخدام قواعد الطبقة الثانية:

ضمن هذا الجزء سنقوم بتكرار العملية السابقة ولكن بدلاً من اعتماد رقم المنفذ سنستخدم عناوين MAC للمضيفين علماً أن عنونة MAC هي العنونة المستخدمة على مستوى الطبقة الثانية. قبل البدء بالتعامل مع قواعد التدفق نقوم بإلغاء أي قواعد حقنت مسبقاً بالمبدلات باستخدام Seld-flows. من أجل فتح اتصال بين h1 و 42 سنقوم باستخدام القواعد التالية:

sh ovs-ofctl add-flow s1 dl\_src=00:00:00:00:00:02, dl\_dst=00:00:00:00:00:01, actions=output:1

> sh ovs-ofctl add-flow s1 dl\_src=00:00:00:00:00:01,

dl\_dst=00:00:00:00:00:02, actions=output:2 حيث نلاحظ أن استخدام عناوين MAC متاح بهذا الشكل بسبب استخدام الخاصية mac-- في عملية إنشاء الشبكة في الشكل (44) كما أنه يتم تحديد عنوان MAC للمصدر من خلال dl\_src وعنوان MAC للهدف من خلال dst. ويتم في كل أمر تحديد المنفذ الذي ستخرج منه الرسالة:

mininet> sh ovs-ofctl add-flow s1 dl\_src=00:00:00:00:00:02, dl\_dst=00:00:00:00:00:01,actions=output:1 mininet> sh ovs-ofctl add-flow s1 dl\_src=00:00:00:00:00:00, dl\_dst=00:00:00:00:00:02,actions=output:2

الشكل 57. حقن قواعد التدفق على مستوى عناوين MAC.

فى حال إجراء اختبار للاتصال بين h1 وh2 فإن الاتصال يفشل:

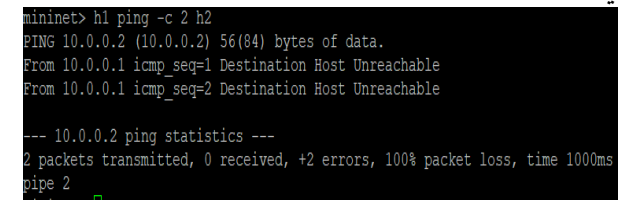

الشكل 58. فشل الاتصال بين المضيفين.

السبب وراء ذلك أن الأمر ping يتبع البروتوكول ICMP والذي يعمل على مستوى IP وأول ما يقوم به هو إرسال رزمة ARP

لإيجاد عنوان MAC للمضيفين المختلفين وإن المبدل المستخدم مع القواعد المضافة له يقوم بترشيح أي حركية خاصة بـ ARP وبما أن بروتوكول ARP يعتمد البث العام فسوف نضيف القاعدة المبينة في الشكل:

sh ovs-ofctl add-flow s1 dl\_type=0x806,nw\_proto=1,actions=flood

ininet> sh ovs-ofctl add-flow s1 dl type=0x806,nw proto=1,actions=flood

الشكل 59. حقن قاعدة التدفق الخاصة بـ ARP

حيث أن القاعدة ستضيف تدفق على جميع إطارات Ethernet من النوع 0x806 (النوع ARP) حيث يضاف التدفق على جميع منافذ المبدل وإن 1=nw\_proto تحدد أن الرزمة هي رزمة طلب ARP أي ARP request والحدث هو إجراء غمر لهذه الرزمة flood. في حال قمنا باختبار الاتصال نلاحظ أنه ينجح بين 11 و 12.

| mininet> ping | gall  |         |        |           |
|---------------|-------|---------|--------|-----------|
| *** Ping: tes | sting | ping r  | eachab | oility    |
| h1 -> h2 X    |       |         |        |           |
| h2 -> h1 X    |       |         |        |           |
| h3 -> X X     |       |         |        |           |
| *** Results:  | 66%   | dropped | l (2/6 | received) |
|               |       |         |        |           |

الشكل 60. نجاح الاتصال بين العقد المطلوبة.

 B. إدارة جداول التدفق باستخدام قواعد الطبقة الثالثة

ضمن هذا الجزء سنقوم بتكرار العملية السابقة ولكن بدلاً من اعتماد رقم المنفذ أو عنوان MAC سنستخدم عناوين IP للمضيفين. قبل البدء بالتعامل مع قواعد التدفق نقوم بإلغاء أي قواعد حقنت مسبقاً بالمبدلات باستخدام del-flows.

من أجل فتح اتصال بين h1 و h2 سنستخدم القواعد الآتية: sh ovs-ofctl add-flow s1 priority=500, dl\_type=0x800,nw\_src=10.0.0.0/24,nw\_dst= 10.0.0.0/24, actions=normal

nininet> sh ovs-ofctl add-flow s1 priority=500,dl\_type=0x800,nw\_src=10.0.0.0/24 w\_dst=10.0.0.0/24,actions=normal

الشكل 61. حقن قواعد التدفق على مستوى عناوين IP.

حيث يحدد رقم أولوية لقاعدة التدفق و dl\_type=0x800 يعني استخدام البروتوكولIP ويحدد عنوان الشبكة المصدر وعنوان الشبكة الهدف. يجب أيضاً تفعيل ARP ولكن سنتعامل معه بطريقة مختلفة sh ovs-ofctl add-flow s1 arp nw\_dst=10.0.0.1,actions=output:1 sh ovs-ofctl add-flow s1 arp nw\_dst=10.0.0.2,actions=output:2 sh ovs-ofctl add-flow s1 arp nw\_dst=10.0.0.3,actions=output:3

mininet> sh ovs-ofctl add-flow s1 arp,nw\_dst=10.0.0.1,actions=output:1
mininet> sh ovs-ofctl add-flow s1 arp,nw\_dst=10.0.0.2,actions=output:2
mininet> sh ovs-ofctl add-flow s1 arp,nw\_dst=10.0.0.3,actions=output:3

الشكل 62. حقن قاعدة التدفق الخاصة بـ ARP

حيث تم حقن 3 قواعد تدفق ضمن المبدل والتي تحدد عنوان IP الهدف والمنفذ الذي سيتم توجيه الرسالة من خلاله. في حال قمنا باختبار الاتصال بين عقد الشبكة فنلاحظ نجاح الاتصال.

| min   | ine | et>  | ping | gaii |         |        |          |
|-------|-----|------|------|------|---------|--------|----------|
| * * * | Pi  | ing: | te:  | stin | g ping  | reacha | ability  |
| h1    | ->  | h2   | h3   |      |         |        |          |
| h2    | ->  | h1   | h3   |      |         |        |          |
| h3    | ->  | h1   | h2   |      |         |        |          |
| ***   | Re  | esul | lts: | 0응   | dropped | d (6/6 | received |

الشكل 63. نجاح الاتصال بين عقد الشبكة

# C. إدارة جداول التدفق باستخدام قواعد الطبقة الرابعة

في هذه الحالة سنقوم بتفعيل أحد المضيفين كمخدم web وليكن h3 وسيتم الاتصال معه من قبل المضيفين h1 و h2 عبر المنفذ رقم 80 (المنفذ الخاص بخدمة http). ولكن يجب في البداية

حذف جميع القواعد السابقة باستخدام الأمر del-flows. نقوم في البداية بتفعيل h3 كمخدم وفق الشكل:

h3 python -m SimpleHTTPServer 80 &

mininet> h3 python -m SimpleHTTPServer 80 &

الشكل 64. تشغيل المضيف h3 كمخدم ويب.

ونقوم بتفعيل ARP بطريقة مبسطة: sh ovs-ofctl add-flow s1 arp,actions=normal

mininet> sh ovs-ofctl add-flow s1 arp,actions=normal

الشكل 65. حقن قاعدة التدفق الخاصة بـ ARP

سنقوم بإضافة قاعدة والتي تمرر حركية TCP (nw\_proto=6)

مع منفذ هدف رقمه 80 إلى المنفذ رقم 3 في المبدل: sh ovs-ofctl add-flow s1 priority=500,dl\_type=0x800,nw\_proto=6,tp\_dst=80,actions= output:3

mininet> sh ovs-ofctl add-flow s1 priority=500,dl\_type=0x800,nw\_proto= 6,tp dst=8,actions=output:3

الشكل 66. حقن قاعدة التدفق الخاصة ب TCP ورقم المنفذ

أخيراً نضيف قاعدة بسيطة تمكن المخدم من الرد على اتصالات

الزبائن

sh ovs-ofctl add-flow s1 arp,actions=normal sh ovs-ofctl add-flow s1 priority=800,ip,nw\_src=10.0.0.3,actions=normal mininet> sh ovs-ofctl add-flow s1 priority=800,ip,nw\_src=10.0.0.3,acti ons=normal

الشكل 67. حقن قاعدة خاصة لرد المخدم

وأخيراً نختبر الاتصال باستخدام الأمر wget

| <pre>ininet&gt; h1 wget h3<br/>2022-05-23 11:27:50 http://10.0.0.3/<br/>onnecting to 10.0.0.3:80 connected.<br/>TPF request sent, awaiting response 200 OK<br/>ength: 1428 (1.4K) [text/html]<br/>contents [iden bid] 2/</pre> |                |             |     |  |
|----------------------------------------------------------------------------------------------------|----------------|-------------|-----|--|
| 0% [                                                                                                    | ] 0            | K/s         | in  |  |
| 0.02s<br>2022-05-23 11:27:50 (62.8 KB/s) - `index                                                                                                    | .html.7' saved | [1428/1428] | 111 |  |

الشكل 68. نجاح الاتصال

الشكل 70. تشغيل الشبكة

نقوم بالدخول إلى المستخدمين h1 و h2 من خلال الأمر:

#### xterm h1 h2

ونقوم بتشغيل أحد المضيفين وليكن h2 كمخدم من خلال الأمر :

#### iperf -s -p 5566 -i 1

حيث : s للدلالة على أنه مخدم Server 9. رقم المنفذ الخاص بالاتصال i الزمن الفاصل بين عرض الرسائل

🏋 "Node: h2"

root@mininet-vm:"# iperf -s -p 5566 -i 1

Server listening on TCP port 5566 TCP window size: 85.3 KByte (default)

الشكل 71. تشغيل الجهاز كمخدم

ونقوم بتشغيل المضيف الأخر h1 كزبون من خلال الأمر

#### iperf -c 10.0.0.2 -p 5566 -t 15

حيث : c للد لالة على أنه زبون client

P: رقم المنفذ الخاص بالاتصال

t: زمن الاتصال مع المخدم

🏋 "Node: h1"

· 🛛

Х

root@mininet-vm:~# iperf -c 10.0.0.2 -p 5566 -t 15

Client connecting to 10.0.0.2, TCP port 5566 TCP window size: 85.3 KByte (default)

[ 13] local 10.0.0.1 port 45920 connected with 10.0.0.2 port 5566
[ ID] Interval Transfer Bandwidth
[ 13] 0.0-15.0 sec 60.7 GBytes 34.8 Gbits/sec
root@mininet-vm:"#

الشكل 72. تشغيل الجهاز كزيون

وبعد انتهاء الاتصال تصبح واجهة المخدم

VI. قياس التأخير والإنتاجية ضمن الشبكة

يمكن قياس التأخير في شبكة SDN وبرنامج mininet من خلال رسائل Ping التي تتبع البروتوكول ICMP، مثلا في حال لدينا الشبكة:

#### sudo mn

وقمنا باستخدام الأمر:

#### h1 ping -c 4 h2

فيظهر الشكل قيم التأخير للرزم ضمن الشبكة.

| ininet> h1 ping -c 4 h2                                  |     |
|----------------------------------------------------------|-----|
| ING 10.0.0.2 (10.0.0.2) 56(84) bytes of data.            |     |
| 4 bytes from 10.0.0.2: icmp_seq=1 ttl=64 time=1.75 ms    |     |
| 4 bytes from 10.0.0.2: icmp_seq=2 ttl=64 time=0.461 ms   |     |
| 4 bytes from 10.0.0.2: icmp_seq=3 ttl=64 time=0.031 ms   |     |
| 4 bytes from 10.0.0.2: icmp_seq=4 ttl=64 time=0.026 ms   |     |
|                                                          |     |
| 10.0.0.2 ping statistics                                 |     |
| packets transmitted, 4 received, 0% packet loss, time 29 | 99m |
| tt min/avg/max/mdev = 0.026/0.568/1.755/0.707 ms         |     |

الشكل 69. حساب التأخير ضمن الشبكة

حيث نحصل على القيمة العظمى للتأخير 1.755 والقيمة الدنيا 0.026 والقيمة الوسطية 0.568 وتكون عادة الرزمة الأولى بأعلى تأخير لأنها ترسل إلى المتحكم من أجل أن يقوم بحقن قاعدة تدفق خاصة برزمة ping بين الجهازين.

يمكن قياس الإنتاجية باستخدام الأداة iperf من أجل القيام بقياس عرض الحزمة المتاح من أجل إرسال معين. عندما نريد استخدام إرسال TCP أو UDP يجب أن يكون أحد المضيفين هو مخدم والآخر مضيف.

سنقوم بعملية التحليل من خلال المثال التالي والذي يمثل شبكة بمبدل وحيد مع مضيفين متصلين معه:

#### sudo mn --topo=single,2

| mininet@mininet-vm:~\$ sudo mntopo=single,2 |
|---------------------------------------------|
| *** Creating network                        |
| *** Adding controller                       |
| *** Adding hosts:                           |
| h1 h2                                       |
| *** Adding switches:                        |
| s1                                          |
| *** Adding links:                           |
| (h1, s1) (h2, s1)                           |
| *** Configuring hosts                       |
| h1 h2                                       |
| *** Starting controller                     |
| c0                                          |
| *** Starting 1 switches                     |
| s1                                          |
| *** Starting CLI:                           |

| root@mininet-vm:~# more neu | J_result |
|-----------------------------|----------|
| 1.0 36.9                    |          |
| 2.0 37.1                    |          |
| 3.0 37.7                    |          |
| 4.0 37.8                    |          |
| 5.0 37.5                    |          |
| 6.0 37.1                    |          |
| 7.0 37.4                    |          |
| 8.0 37.9                    |          |
| 9.0 37.2                    |          |
| 10.0 36.2                   |          |
| 11.0 33.5                   |          |
| 12.0 31.8                   |          |
| 13.0 33.7                   |          |
| 14.0 37.4                   |          |
| 15.0 36.5                   |          |
| root@mininet-vm:~*#         |          |

الشكل 74. النتائج بعد الاقتصاص

من أجل الرسم ندخل إلى الأداة gnuplot ضمن واجهة المخدم بذكر اسمها فقط ومن ثم نستخدم الأمر:

plot "new\_result" title "tcp flow" with linespoints

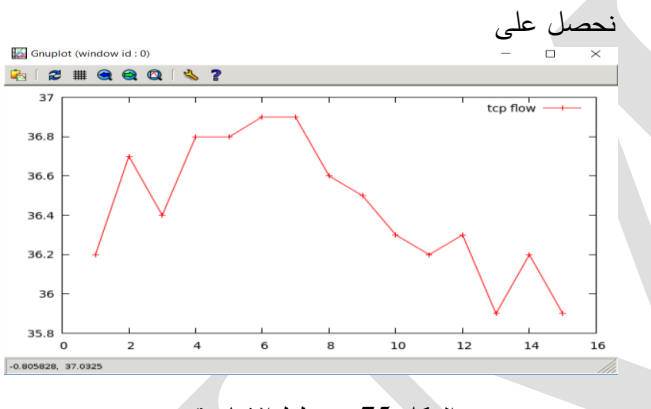

الشكل 75. مخطط الانتاجية

يمكن استخدام أوامر لتحسين شكل المخطط gnuplot> set xrange[1:15] gnuplot> set xtics 1,1,15 gnuplot> set yrange[0:38]

gnuplot> set ytics 0,2,38

gnuplot> replot

gnuplot> set xlabel "time (sec)"

gnuplot> set ylabel "throughput (sec)"

gnuplot>replot

فنحصل على

🏋 "Node: h2" Х oot@mininet-vm:~# iperf -s -p 5566 -i 1 erver listening on TCP port 5566 "CP window size: 85.3 KByte (default) 14] local 10.0.0.2 port 5566 connected with 10.0.0.1 port 45920 INI Interval Transfer Bandwidth 0.0- 1.0 sec 3,82 GBytes 32.8 Gbits/sec 1.0- 2.0 sec 2.0- 3.0 sec 3.0- 4.0 sec 14]3,84 GBytes 33.0 Gbits/sec 14] 3.96 GBytes 34.0 Ghits/sec 14] 3.91 GBytes 33.6 Gbits/sec 14] 4.0- 5.0 sec 4,15 GBytes 35.6 Gbits/sec 14] 5.0- 6.0 sec 4.08 GBytes 35,1 Gbits/sec 6.0- 7.0 sec 14] 4.07 GBytes 35.0 Gbits/sec 7.0- 8.0 sec 4.17 GBytes 14]35.8 Gbits/sec 14] 8.0- 9.0 sec 4,23 GBytes 36.3 Gbits/sec 14] 9.0-10.0 sec 4,23 GBytes 36.3 Gbits/sec 14] 10.0-11.0 sec 4.23 GBytes 36.3 Gbits/sec 4.25 GBytes 11.0-12.0 sec 36.5 Gbits/sec 14] 14] 12.0-13.0 sec 4.12 GBytes 35.4 Gbits/sec 14] 13.0-14.0 sec 3,92 GBytes 33.7 Gbits/sec 14] 14.0-15.0 sec 3.73 GBytes 32.0 Gbits/sec 14] 0.0-15.0 sec 60.7 GBytes 34.8 Gbits/sec الشكل 73. الرسائل الواردة للمخدم في حال كنا نريد رسم مخطط الانتاجية سنعيد التقييم ولكن نقوم بحفظ النتائج في ملف. نقوم ببعض المعالجة ومن ثم تستخدم الأداة gnuplot للرسم. نقوم بتشغيل h2 كمخدم من خلال الأمر (تحفظ النتيجة في الملف result) iperf -s -p 5566 -i 1 > result نقوم بتشغيل المضيف الأخر h1 كزيون من خلال الأمر iperf -c 10.0.0.2 -p 5566 -t 15 عملية المعالجة ضمن المخدم بعد إنهاء الاتصال من خلال الأمر: cat result | grep sec | head -15 | tr - " " | awk '{print \$4,\$8}' > new\_result حيث: cat من أجل الاقتطاع من الملف. grep sec من أجل التعامل مع الثواني. head: من أجل تحديد عدد الأسطر المراد أخذها. tr: من أجل استبدال الرمز – بفراغ. Print: من أجل الحصول على العمودين الرابع والثامن فقط.

> new\_result: اسم الملف بعد الاقتطاع. يمكن عرض الملف الجديد من خلال الأمر:

> > more new\_result

مجلة جامعة المنارة – مجلد (3) العدد (3) السنة (2023)

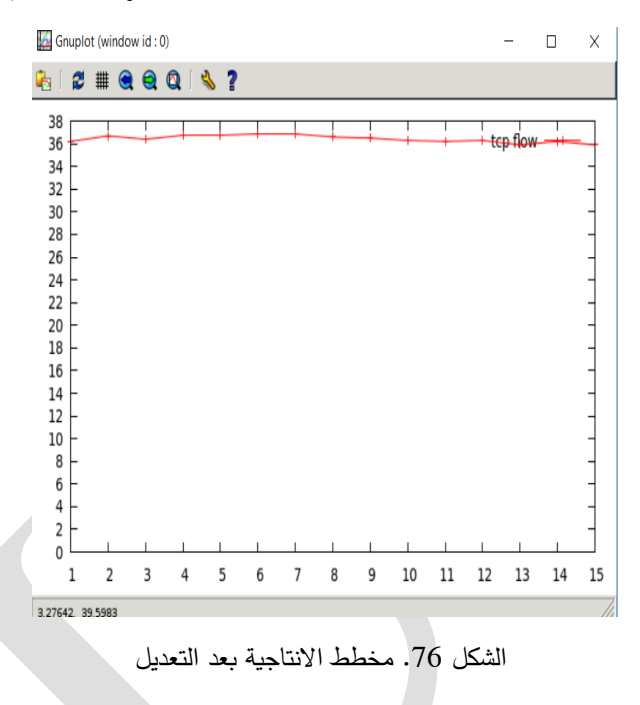

# المراجع:

- [1]. http://mininet.org/, last visit, 14, October, 2022
- [2]. https://www.virtualbox.org/, last visit, 14 October, 2022
- [3]. https://www.putty.org/, last visit, 14 October, 2022
- [4]. https://sourceforge.net/projects/xming/, last visit 14, October, 2022